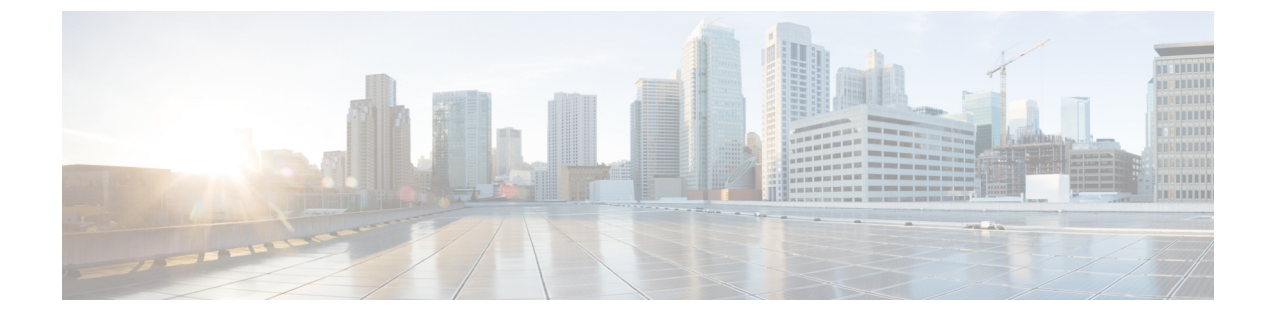

## **Azure AD**

- 概要 (1ページ)
- ・はじめに (1ページ)

## 概要

ここでは、Azure AD SAML アプリケーションを作成し、それを Security Cloud Sign On と統合 する方法を示します。

(注)

- Azure AD ユーザーのユーザープリンシパル名(UPN)は、ユーザーの電子メールアドレスと同じとは限らないことに注意してください。
  - SAML応答の <NameID> 要素と email ユーザー属性には、ユーザーの電子メールアドレスを 含める必要があります。詳細については、「SAML 応答の要件」を参照してください。
  - 指定された電子メールアドレスは、既存の製品のアクセス制御で使用されているものと一 致する必要があります。一致しない場合は、製品のアクセス制御を更新する必要がありま す。

## はじめに

始める前に

- ・管理者権限で Azure ポータルにサインインできる必要があります。
- エンタープライズ設定ウィザードのステップ1:エンタープライズの作成とステップ2: 電子メールドメインの申請と検証が完了している必要があります。

ステップ1 https://portal.azure.com にサインインします。

アカウントで複数のテナントにアクセスできる場合は、右上隅でアカウントを選択します。ポータルセッションを必要な Azure AD テナントに設定します。

- a) [Azure Active Directory] をクリックします。
- b) 左側のサイドバーで[エンタープライズアプリケーション(Enterprise Applications)]をクリックしま す。
- c) [+新しいアプリケーション(+ New Application)] をクリックし、[Azure AD SAML Toolkit(Azure AD SAML Toolkit)] を探します。
- d) [Azure AD SAML Toolkit (Azure AD SAML Toolkit)] をクリックします。
- e) [名前 (Name)]フィールドに「SecureX Sign On」またはその他の値を入力し、[作成 (Create)] をクリックします。
- f) [概要 (Overview)]ページで、左側のサイドバーの[管理 (Manage)]の下にある[シングルサインオン (Single Sign On)]をクリックします。
- g) [シングルサインオン方式の選択(select single sign on method)]で[SAML(SAML)]を選択します。
- h) [基本的なSAML構成(Basic SAML Configuration)]パネルで[編集(Edit)]をクリックします。
  - •[識別子(エンティティID)(Identifier(Entity ID))]で[識別子の追加(Add Identifier)]をクリックし、https://example.com または他の有効なURLの一時的な値を入力します。この一時的な値は後で置き換えます。
  - 「応答URL (Assertion Consumer Service URL) (Reply URL (Assertion Consumer Service URL))]で
     [応答URLの追加(Add reply URL)]をクリックし、https://example.comまたは他の有効な
     URL の一時的な値を入力します。この一時的な値は後で置き換えます。
  - •[サインオンURL (Sign on URL)]フィールドに「https://sign-on.security.cisco.com/」 と入力します。
  - •[保存(Save)]をクリックし、[基本的なSAML構成(Basic SAML Configuration)]パネルを閉じます。
- i) [必要な要求(Required claim)]で[一意のユーザー識別子(名前ID) (Unique User Identifier (Name ID))]要求をクリックして編集します。
- j) [ソース属性 (Source attribute)]フィールドを user.userprincipalname に設定します。

ここでは、**user.userprincipalname**の値が有効な電子メールアドレスを表していることを前提としています。それ以外の場合は、[ソース(Source)]で**user.primaryauthoritativeemail**を使用するように設定します。

k) [追加の要求(Additional Claims)]パネルで[編集(Edit)]をクリックし、Azure AD ユーザープロパ ティと SAML 属性の間の次のマッピングを作成します。

ここでは、**user.userprincipalname**の値が有効な電子メールアドレスを表していることを前提としています。それ以外の場合は、**email**要求の[ソース属性(Source attribute)]で **user.primaryauthoritativeemail**を使用するように設定します。

| 名前    | 名前空間 | ソース属性                  |
|-------|------|------------------------|
| email | 値なし  | user.userprincipalname |

|  | 名前        | 名前空間 | ソース属性          |
|--|-----------|------|----------------|
|  | firstName | 値なし  | user.givenname |
|  | lastName  | 値なし  | user.surname   |

各要求の[名前空間(Namespace)]フィールドは必ずクリアしてください。

| Manage claim                 |                       | $\times$     |
|------------------------------|-----------------------|--------------|
| 🖫 Save 🗙 Discard changes   🎗 | Got feedback?         |              |
| Name *                       | email                 | $\checkmark$ |
| Namespace                    | Enter a namespace URI | $\checkmark$ |

- 1) [SAML証明書 (SAML Certificates)]パネルで、[証明書 (Base64) (Certificate (Base64))] 証明書の [ダウンロード (Download)]をクリックします。
- m) この手順の後半で使用するために、[SAMLによるシングルサインオンのセットアップ (Set up Single Sign-On with SAML)]セクションで[ログインURL (Login URL)]と[Azure AD識別子 (Azure AD Identifier)]の値をコピーします。
- ステップ2 新しいブラウザタブでエンタープライズ設定ウィザードを開きます。[IDプロバイダーの統合(Integrate Identity Provider)]>[セットアップ(Set Up)]画面(ステップ3:SAMLメタデータの交換)が表示されます。
  - a) [IDプロバイダー (IdP) 名 (Identity Provider (IdP) Name)]フィールドに「**Azure SSO**」または統合の 他の名前を入力します。
  - b) [シングルサインオンサービスURL (Single Sign-On Service URL)]フィールドに、Azure からコピーした[ログインURL (Login URL)]の値を入力します。
  - c) [エンティティID (オーディエンスURI) (Entity ID (Audience URI))]フィールドに、Azure からコピー した [Azure AD識別子 (Azure AD Identifier)]の値を入力します。
  - d) [ファイルの追加(Add File)]をクリックし、Azure ポータルからダウンロードした SAML 署名証明書 をアップロードします。
  - e) 必要に応じて、無料の Duo MFA からユーザーをオプトアウトします。
  - f) [ダウンロード (Download)] 画面で [次へ (Next)] をクリックします。
  - g) この手順の後半で使用するために、[シングルサインオンサービスURL (ACS URL) (Single Sign-On Service URL (ACS URL))]と[エンティティID (オーディエンスURI) (Entity ID (Audience URI))]の 値をコピーします。
  - h) [Next] をクリックします。
- ステップ3 Azure コンソールのブラウザタブに戻ります。
  - a) [基本的なSAML構成(Basic SAML Configuration)] セクションで[編集(Edit)] をクリックします。

- b) [識別子(エンティティID) (Identifier (Entity ID))]フィールドに入力した一時的な ID プロバイダー を、エンタープライズ設定ウィザードからコピーした[エンティティID(オーディエンスURI) (Entity ID (Audience URI))]フィールドの値に置き換えます。
- c) [応答URL (Assertion Consumer Service URL) (Reply URL (Assertion Consumer Service URL))]フィール ドに入力した一時的な ID プロバイダーを、エンタープライズ設定ウィザードからコピーした[シング ルサインオンサービスURL (ACS URL) (Single Sign-On Service URL (ACS URL))]フィールドの値に 置き換えます。
- d) [保存(Save)]をクリックし、[基本的なSAML構成(Basic SAML Configuration)]パネルを閉じます。
- ステップ4 エンタープライズ設定ウィザードに戻り、統合をテストします。[構成 (Configure)] 画面 (ステップ4: SSO 統合のテスト)で次の手順を実行します。
  - a) 提供された URL をコピーし、プライベート(シークレット)ウィンドウで開きます。
  - b) SAML アプリケーションに関連付けられた Azure AD アカウントでサインインします。
     SecureX アプリケーションポータルに戻れば、テストは成功です。エラーが発生する場合は、トラブルシューティング を参照してください。
  - c) [次へ(Next)]をクリックして[アクティブ化(Activate)] 画面に進みます。
  - d) 準備ができたら、[IdPをアクティブ化(Activate my IdP)]をクリックし、ダイアログボックスで選択内 容を確認します。

| etting | IdP Activation                                                                                                    | × |       |
|--------|----------------------------------------------------------------------------------------------------|---|-------|
| vide   | <ul> <li>Once the IdP integration is activated:</li> <li>Users sign in using their enterprise IdP password</li> <li>Users no longer manage their MFA settings (if you opted out of Duo MFA during setup).</li> </ul> |   |       |
|        | Cancel                                                                                                    |   | Activ |
|        |                                                                                                    |   |       |

翻訳について

このドキュメントは、米国シスコ発行ドキュメントの参考和訳です。リンク情報につきましては 、日本語版掲載時点で、英語版にアップデートがあり、リンク先のページが移動/変更されている 場合がありますことをご了承ください。あくまでも参考和訳となりますので、正式な内容につい ては米国サイトのドキュメントを参照ください。